## Baldwinsville Central School District User Defined Tab

## The Baldwinsville Central School District has added a feature to your SchoolTool Parent Portal to complete a required questionnaire for this school year 2020-2021.

After logging into your portal, select one child at a time and complete the questionnaire. Please base your responses on the student you selected.

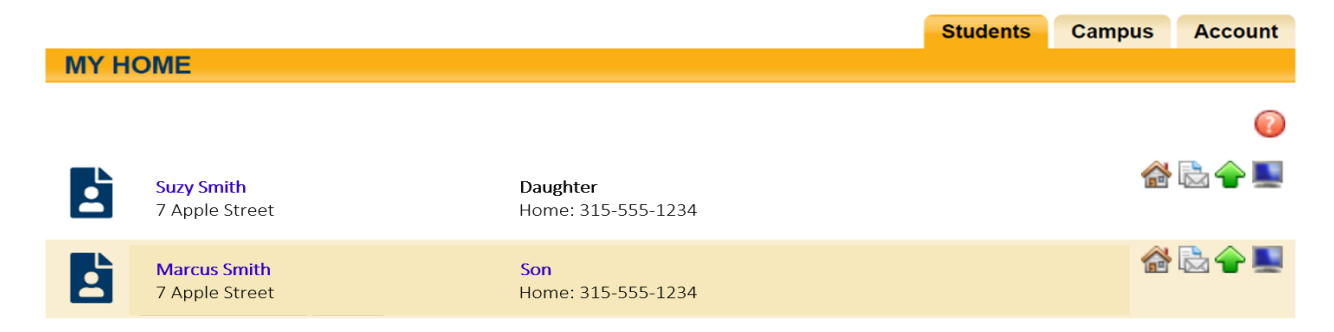

## Follow these directions to access the questionnaire:

|    | Contacts | Schedule | Attendance | Discipline | Grades | Assessments | Assignments | Letters | User Defined |
|----|----------|----------|------------|------------|--------|-------------|-------------|---------|--------------|
| ST | UDENT    |          |            |            |        |             |             |         |              |
|    |          |          |            |            |        |             |             |         |              |

- 1. Select the tab labelled User Defined at the right side of the screen (see red arrow above)
- 2. Click the + icon to start the questionnaire

|                                       | Contacts | Schedule | Attendance | Disc |  |  |  |  |  |  |
|---------------------------------------|----------|----------|------------|------|--|--|--|--|--|--|
| STUDENT                               |          |          |            |      |  |  |  |  |  |  |
| 2020-2021 Program Questionnaire 🗸 🕂 🜍 |          |          |            |      |  |  |  |  |  |  |

**3.** The questionnaire will open with five questions and an electronic signature. Please answer the questions for the student selected from the Home Screen

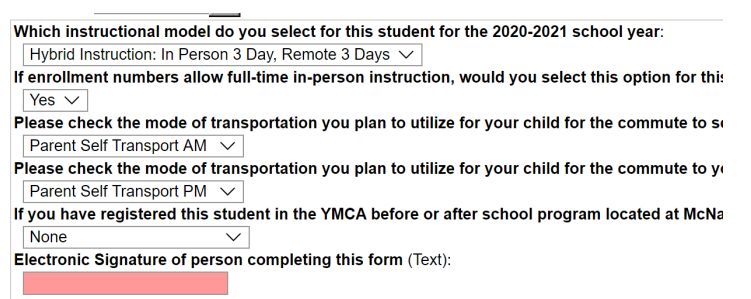

- 4. When you have added your electronic signature, please save the screen with this icon 📃.
- 5. Return to the Home screen to repeat the same steps as listed above for each child in your household.

When it is time to end a session, click **Logout** at the top left of your session window.

HOME HELP LOGOUT

If you wish to review your responses to the questionnaire(s), you can log back into your portal and select the User Defined tab.